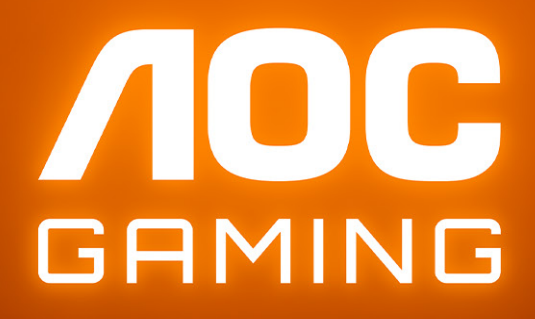

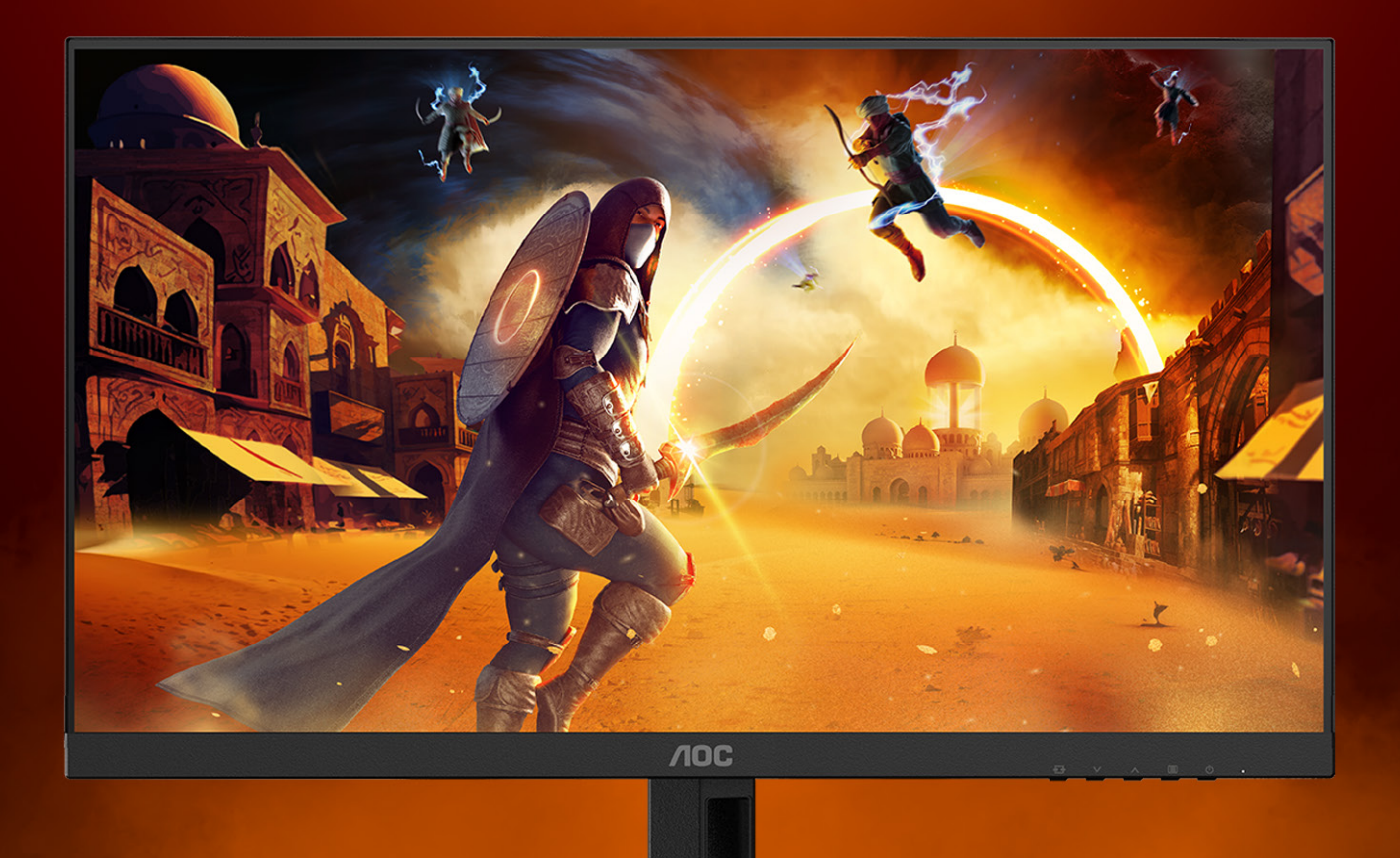

# Εγχειρίδιο χρήστη

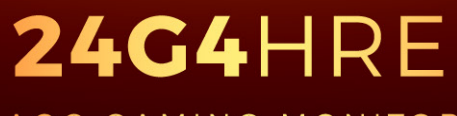

AOC GAMING MONITOR

©2025 AOC. All rights reserved Version: A00 WWW.AOC.COM

| Ασφάλεια                                                | 1  |
|---------------------------------------------------------|----|
| Εθνικές συμβάσεις                                       | 1  |
| Τροφοδοσία                                              | 2  |
| Εγκατάσταση                                             | 3  |
| Καθαρισμός                                              | 4  |
| Άλλα                                                    | 5  |
| Εγκατάσταση                                             | 6  |
| Περιεχόμενα της συσκευασίας                             | 6  |
| Βάση και υποστήριγμα εγκατάστασης                       | 7  |
| Προσαρμογή της γωνίας θέασης                            | 8  |
| Σύνδεση της οθόνης                                      | 9  |
| Τοποθέτηση του βραχίονα στήριξης στον τοίχο             |    |
| Λειτουργία Adaptive-Sync                                | 11 |
| HDR                                                     |    |
| Προσαρμογή                                              | 13 |
| Πλήκτρα συντόμευσης                                     |    |
| OSD Setting (Ρύθμιση OSD)                               |    |
| Game Setting (Ρύθμιση παιχνιδιού)                       | 15 |
| Picture(Εικόνα)                                         |    |
| Settings(Ρυθμίσεις)                                     |    |
| Audio(Ήχος)                                             |    |
| OSD Setup (Ρύθμιση OSD)                                 | 21 |
| Information(Πληροφορίες)                                |    |
| Ενδεικτική λυχνία LED                                   |    |
| Αντιμετώπιση προβλημάτων                                |    |
| Προδιαγραφές                                            |    |
| Γενικές προδιαγραφές                                    |    |
| Πολιτική ελαττωμάτων pixel στις επίπεδες οθόνες της ΑΟC |    |
| Προκαθορισμένες καταστάσεις λειτουργίας οθόνης          |    |
| Αναθέσεις ακίδων                                        |    |
| Σύνδεση & άμεση λειτουργία (Plug and Play)              |    |

# Ασφάλεια

## Εθνικές συμβάσεις

Τα ακόλουθα υποτμήματα περιγράφουν συμβολισμικές συμβάσεις που χρησιμοποιούνται σε αυτό το έγγραφο.

#### Σημειώσεις, προφυλάξεις και προειδοποιήσεις

Στο σύνολο του παρόντος οδηγού, ομαδοποιημένο κείμενο ενδέχεται να συνοδεύεται από εικονίδιο και να έχει τυπωθεί με έντονη ή πλάγια γραφή. Οι ομάδες αυτές αποτελούν σημειώσεις, προφυλάξεις και προειδοποιήσεις και χρησιμοποιούνται ως ακολούθως:

### $\mathbf{N}$

**ΣΗΜΕΙΩΣΗ:** Μια ΣΗΜΕΙΩΣΗ υποδεικνύει σημαντικές πληροφορίες που σας βοηθούν να κάνετε καλύτερη χρήση του συστήματος του υπολογιστή σας.

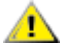

**ΠΡΟΦΥΛΑΞΗ:** Μια ΠΡΟΦΥΛΑΞΗ δηλώνει είτε πιθανή ζημιά στο υλικό είτε απώλεια δεδομένων και σας λέει πώς να αποφύγετε το πρόβλημα.

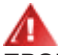

**ΠΡΟΕΙΔΟΠΟΙΗΣΗ:** Η ΠΡΟΕΙΔΟΠΟΙΗΣΗ υποδεικνύει το ενδεχόμενο πρόκλησης σωματικής βλάβης και σας ενημερώνει για το πώς να αποφύγετε το πρόβλημα. Μερικές προειδοποιήσεις ενδέχεται να εμφανίζονται με διαφορετική μορφή και μπορεί να συνοδεύονται από ένα εικονίδιο. Σε τέτοιες περιπτώσεις, η συγκεκριμένη παρουσίαση της προειδοποίησης ανατίθεται από ρυθμιστική Αρχή.

## Τροφοδοσία

Η οθόνη θα πρέπει να λειτουργεί μόνο από τον τύπο της πηγής τροφοδοσίας που δηλώνεται στην ετικέτα. Εάν δεν είστε σίγουροι για τον τύπο τροφοδοσίας της οικίας σας, συμβουλευτείτε τον προμηθευτή σας ή την τοπική εταιρεία παροχής ηλεκτρισμού.

Η οθόνη είναι εφοδιασμένη με γειωμένο βύσμα τριπλής διακλάδωσης, ένα βύσμα με ένα τρίτο ακροδέκτη (γείωση). Αυτό το βύσμα θα εφαρμόσει μόνο σε μια γειωμένη έξοδο τροφοδοσίας ως χαρακτηριστικό ασφαλείας. Στην περίπτωση που η έξοδός σας δεν περιλαμβάνει τρισύρματο βύσμα, ζητήστε από έναν ηλεκτρολόγο να εγκαταστήσει τη σωστή έξοδο ή χρησιμοποιήστε έναν προσαρμογέα για την ασφαλή γείωση της συσκευής. Μην παρακάμψετε το σκοπό της ασφάλειας του γειωμένου βύσματος.

Αποσυνδέστε τη μονάδα κατά τη διάρκεια καταιγίδας ή όταν δεν θα χρησιμοποιηθεί για μεγάλες χρονικές περιόδους. Αυτό θα προστατέψει την οθόνη από ζημίες εξαιτίας αυξομειώσεων του ρεύματος.

Μην υπερφορτώνετε τις ταινίες τροφοδοσίας και τα καλώδια επέκτασης. Η υπερφόρτωση μπορεί να καταλήξει σε φωτιά ή ηλεκτροπληξία.

Για τη διασφάλιση ικανοποιητικής λειτουργίας, χρησιμοποιήστε την οθόνη μόνο με υπολογιστές που περιλαμβάνονται στη λίστα UL που διαθέτουν κατάλληλα διαμορφωμένες υποδοχές με σήμανση μεταξύ 100 - 240V AC, Ελ. τάσης 5Α.

🛕 Η πρίζα τοίχου θα πρέπει να είναι εγκατεστημένη κοντά στον εξοπλισμό και εύκολα προσβάσιμη.

### Εγκατάσταση

Μην τοποθετείτε την οθόνη σε ασταθές καρότσι, βάση, τρίποδο, βραχίονα ή τραπέζι. Σε περίπτωση πτώσης της οθόνης, μπορεί να τραυματίσει κάποιο άτομο και να προκαλέσει σοβαρή ζημιά στο προϊόν αυτό. Χρησιμοποιείται μόνο με τροχήλατο έπιπλο, βάση, τρίποδα, βραχίονα ή τραπέζι που προτείνεται από τον κατασκευαστή ή πωλείται με το προϊόν. Ακολουθήστε τις οδηγίες του κατασκευαστή κατά την εγκατάσταση του προϊόντος και χρησιμοποιείτε εξαρτήματα εγκατάστασης που προτείνονται από τον κατασκευαστή. Ένας συνδυασμός προϊόντος και καροτσιού πρέπει να μετακινείται με προσοχή.

Μην ωθείτε ποτέ οποιοδήποτε αντικείμενο στην υποδοχή στο περίβλημα της οθόνης. Μπορεί να καταστρέψει εξαρτήματα του κυκλώματος προκαλώντας πυρκαγιά ή ηλεκτροπληξία. Μην χύνετε ποτέ υγρά στην οθόνη.

👖 Μην τοποθετείτε το μπροστινό μέρος του προϊόντος στο δάπεδο.

**Ε**άν τοποθετήσετε την οθόνη σε τοίχο ή ράφι, χρησιμοποιήστε ένα κιτ εγκατάστασης που έχει εγκριθεί από τον κατασκευαστή και ακολουθήστε τις οδηγίες του.

για παράδειγμα το ξεφλούδισμα του ταμπλό από τη στεφάνη, βεβαιωθείτε ότι η οθόνη δεν είναι λυγισμένη προς τα κάτω περισσότερο από 5 μοίρες. Εάν ξεπεράσετε τη μέγιστη γωνία των 5 μοιρών όταν γείρετε την οθόνη, η φθορά της οθόνης δεν θα καλυφθεί από την εγγύηση.

Αφήνετε χώρο γύρω από την οθόνη όπως φαίνεται πιο κάτω. Διαφορετικά, η κυκλοφορία του αέρα ενδέχεται να είναι ανεπαρκής και συνεπώς η υπερθέρμανση μπορεί να προκαλέσει πυρκαγιά ή φθορά στην οθόνη.

Δείτε πιο κάτω τους προτεινόμενους χώρους αερισμού γύρω από την οθόνη όταν η οθόνη είναι εγκατεστημένη στον τοίχο ή στη βάση:

#### Εγκατάσταση με βάση

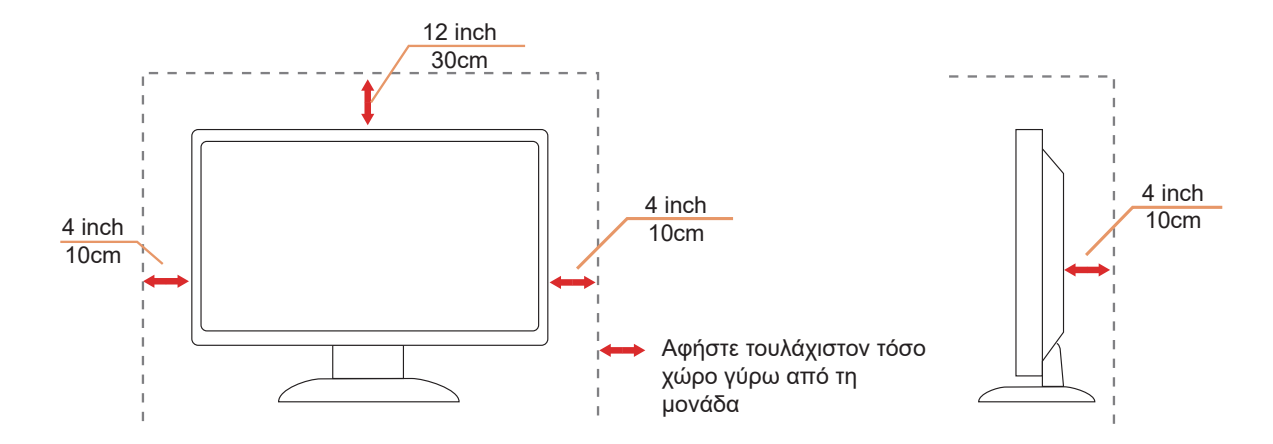

# Καθαρισμός

<u>Λ</u>Καθαρίζετε το περίβλημα τακτικά με ύφασμα. Μπορείτε να χρησιμοποιήσετε ήπιο καθαριστικό για να καθαρίσετε λεκέδες, αντί για ισχυρά καθαριστικά τα οποία καυτηριάζουν το περίβλημα του προϊόντος.

Λατά τον καθαρισμό, βεβαιωθείτε ότι δεν υπάρχει διαρροή καθαριστικού μέσα στο προϊόν. Το ύφασμα καθαρισμού δεν πρέπει να είναι πολύ σκληρό, καθώς θα γδάρει την επιφάνεια της οθόνης.

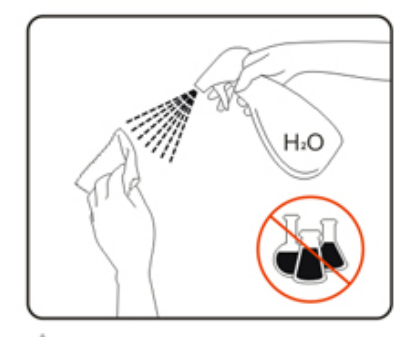

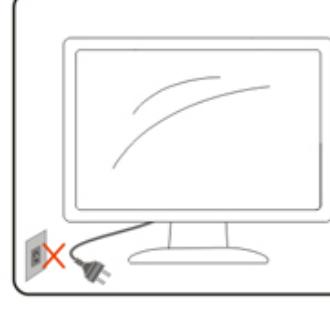

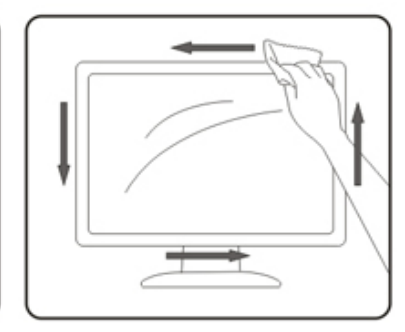

🕂 Αποσυνδέστε το καλώδιο τροφοδοσίας πριν τον καθαρισμό του προϊόντος.

### Άλλα

Σε περίπτωση που το προϊόν εκπέμπει παράξενη μυρωδιά, ήχο ή καπνό, αποσυνδέστε ΑΜΕΣΑ την πρίζα τροφοδοσίας και επικοινωνήστε με το ένα κέντρο επισκευών.

🕂 Βεβαιωθείτε ότι τα ανοίγματα αερισμού δεν είναι φραγμένα από τραπέζι ή κουρτίνα.

🕂 Η οθόνη LCD δεν πρέπει να υποβάλλεται σε έντονες δονήσεις ή κρούσεις κατά τη λειτουργία της.

🕂 Μην χτυπάτε ή ρίχνετε την οθόνη κατά τη λειτουργία ή μεταφορά της.

Τα καλώδια τροφοδοσίας πρέπει να είναι εγκεκριμένα ως προς την ασφάλεια. Για τη Γερμανία πρέπει να είναι τύπου H03VV-F/H05VV-F, 3G, 0,75 mm² ή καλύτερο. Για τις άλλες χώρες, πρέπει να χρησιμοποιούνται οι κατάλληλοι τύποι.

<u>Η</u> υπερβολική ηχητική πίεση από μικρά και μεγάλα ακουστικά μπορεί να προκαλέσει απώλεια ακοής. Η ρύθμιση του ισοσταθμιστή στο μέγιστο αυξάνει την τάση εξόδου των ακουστικών και συνεπώς τη στάθμη ηχητικής πίεσης.

# Εγκατάσταση

### Περιεχόμενα της συσκευασίας

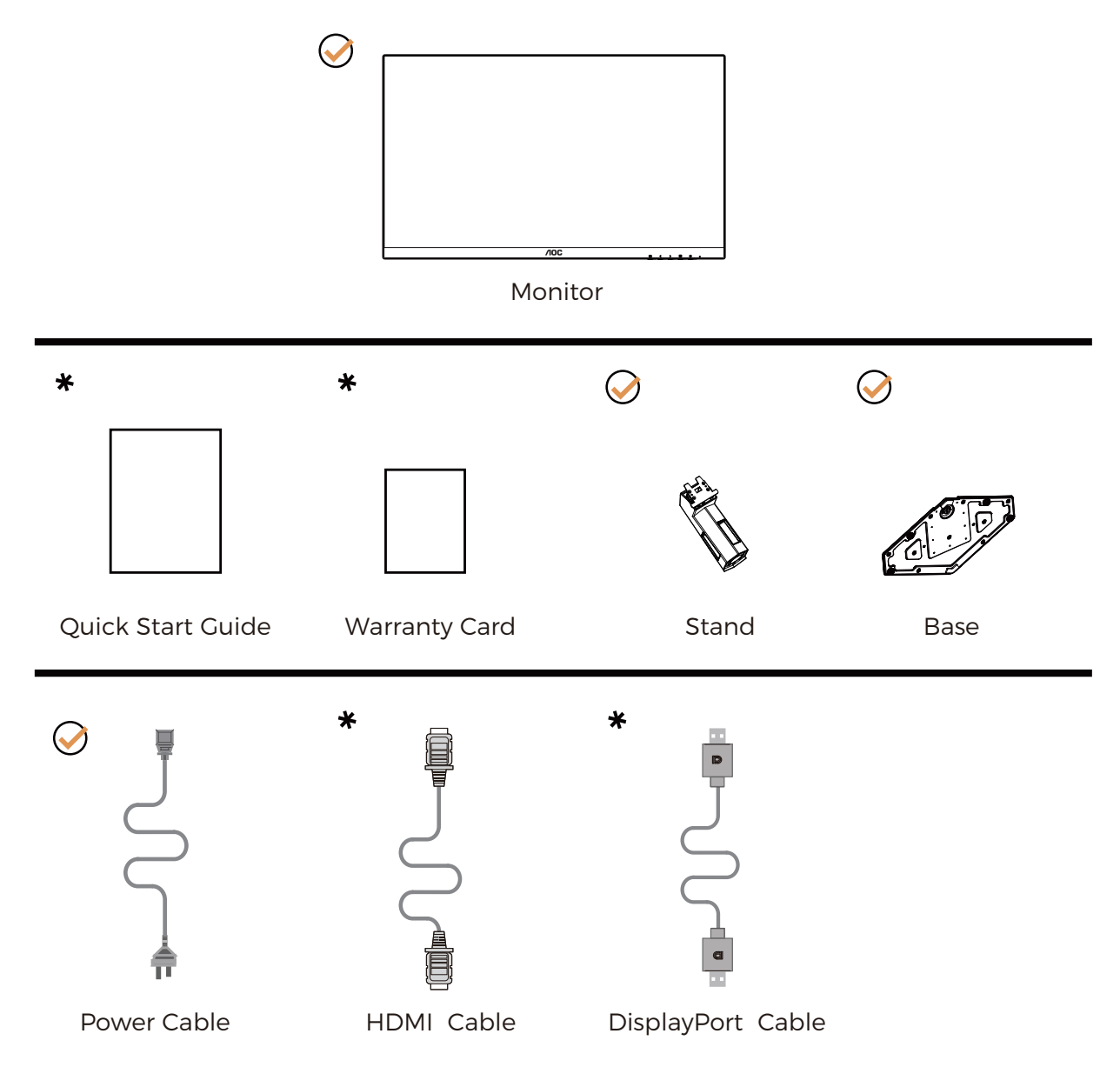

\* Δεν θα παρέχονται όλα τα καλώδια σήματος για όλες τις χώρες και τις περιοχές. Απευθυνθείτε στον τοπικό διανομέα ή υποκατάστημα της AOC για επιβεβαίωση.

# Βάση και υποστήριγμα εγκατάστασης

Τοποθετήστε ή αφαιρέστε τη βάση ακολουθώντας τα παρακάτω βήματα.

Εγκατάσταση:

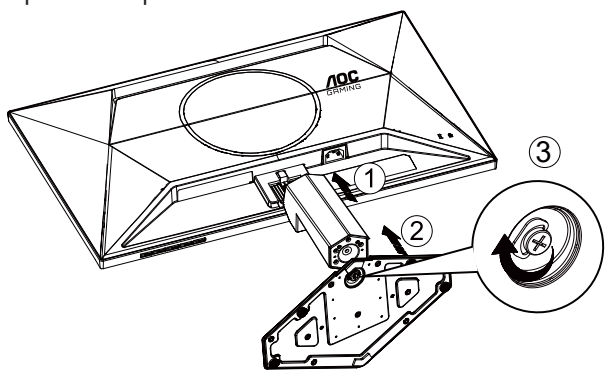

Αφαίρεση:

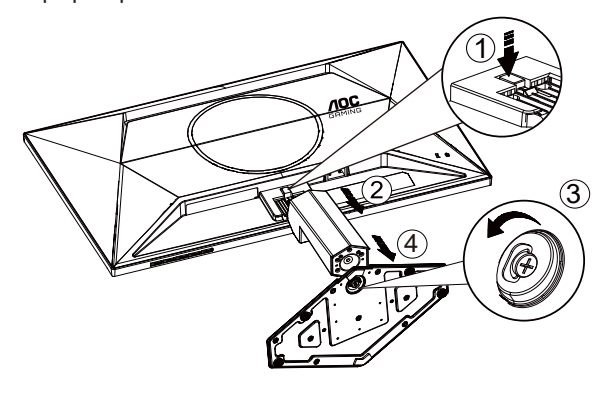

# Προσαρμογή της γωνίας θέασης

Για τη βέλτιστη δυνατή εμπειρία θέασης, συνιστάται ο χρήστης να βεβαιωθεί ότι μπορεί να βλέπει ολόκληρο το πρόσωπό του στην οθόνη και, στη συνέχεια, να ρυθμίσει τη γωνία της οθόνης ανάλογα με τις προσωπικές του προτιμήσεις. Κρατήστε τη βάση υποδοχής με τέτοιο τρόπο ώστε να μην ανατρέψετε την οθόνη όταν αλλάζετε τη γωνία της οθόνης. Μπορείτε να προσαρμόσετε την οθόνη όπως παρουσιάζεται πιο κάτω:

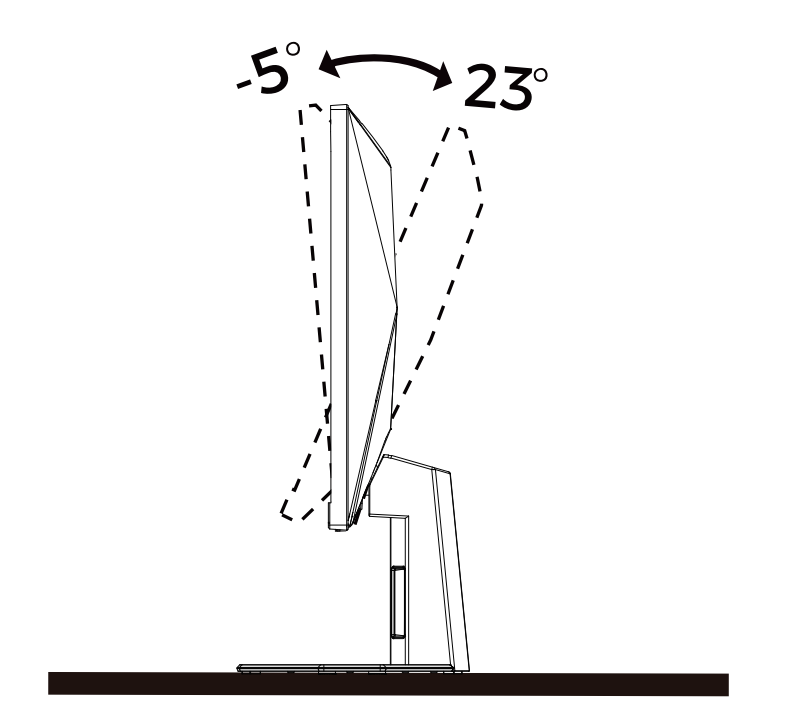

### 😻 ΣΗΜΕΙΩΣΗ:

Μην αγγίζετε την οθόνη LCD όταν αλλάζετε τη γωνία. Ενδέχεται να προκαλέσει ζημιά ή να σπάσει την οθόνη LCD.

#### 🕐 Προειδοποίηση

- Για την αποφυγή πιθανής φθοράς της οθόνης, για παράδειγμα το ξεφλούδισμα του ταμπλό, βεβαιωθείτε ότι η οθόνη δεν είναι λυγισμένη προς τα κάτω περισσότερο από 5 μοίρες.
- Μην πιέζετε την οθόνη όσο προσαρμόζετε τη γωνία της οθόνης. Αγγίξτε μόνο τη στεφάνη.

# Σύνδεση της οθόνης

Συνδέσεις καλωδίων στο πίσω μέρος της οθόνης και του υπολογιστή:

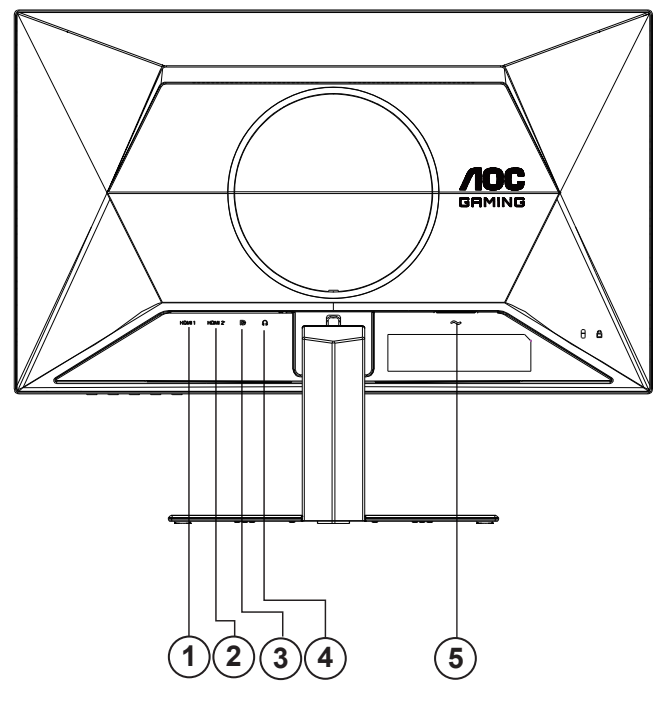

- 1. HDMI 1
- 2. HDMI 2
- 3. DisplayPort
- 4. Ακουστικά
- 5. Τροφοδοσία

#### Σύνδεση με τον Η/Υ

- 1. Συνδέστε καλά το καλώδιο τροφοδοσίας στο πίσω μέρος της οθόνης.
- 2. Απενεργοποιήστε τον υπολογιστή σας και βγάλτε το καλώδιο τροφοδοσίας του από την πρίζα.
- 3. Συνδέστε το καλώδιο σήματος της οθόνης στην υποδοχή βίντεο στο πίσω μέρος του υπολογιστή σας.
- 4. Συνδέστε το καλώδιο τροφοδοσίας του υπολογιστή και της οθόνης σε μια κοντινή πρίζα.
- 5. Ενεργοποιήστε τον υπολογιστή και την οθόνη. Ενεργοποιήστε τον υπολογιστή και την οθόνη.

Εάν η οθόνη σας προβάλει μια εικόνα, η εγκατάσταση έχει ολοκληρωθεί. Εάν δεν προβάλει καμία εικόνα, ανατρέξτε στην αντιμετώπιση προβλημάτων.

Για την προστασία του εξοπλισμού, απενεργοποιείτε πάντα τον υπολογιστή και την οθόνη LCD πριν τη σύνδεση.

## Τοποθέτηση του βραχίονα στήριξης στον τοίχο

Προετοιμασία τοποθέτησης προαιρετικού βραχίονα στήριξης στον τοίχο.

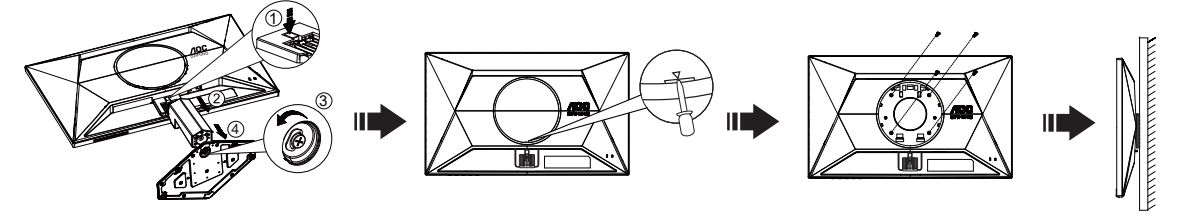

Η οθόνη αυτή μπορεί να τοποθετηθεί σε βραχίονα στήριξης στον τοίχο που τον προμηθεύεστε ξεχωριστά. Αποσυνδέστε από την τροφοδοσία ρεύματος πριν από αυτή τη διαδικασία. Ακολουθήστε τα εξής βήματα:

1.Αφαιρέστε τη βάση.

2. Τοποθετήστε ένα ίσιο κατσαβίδι ή άλλο επίπεδο εργαλείο στην υποδοχή και ανοίξτε το πίσω κάλυμμα.

3. Ακολουθήστε τις οδηγίες του κατασκευαστή για να τοποθετήσετε το βραχίονα στήριξης στον τοίχο.

4.Τοποθετήστε το βραχίονα στήριξης στην πίσω πλευρά της οθόνης. Ταυτίστε τις οπές του βραχίονα με τις οπές που βρίσκονται στην πίσω πλευρά της οθόνης.

5.Εισάγετε τις 4 βίδες στις οπές και σφίξτε τις.

6.Συνδέστε ξανά τα καλώδια. Ανατρέξτε στο εγχειρίδιο χρήσης που παρέχεται με τον προαιρετικό βραχίονα στήριξης στον τοίχο για οδηγίες σχετικά με την τοποθέτησή του στο τοίχο.

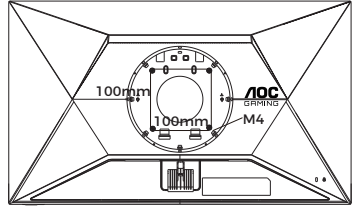

Προδιαγραφές βιδών επίτοιχης τοποθέτησης: M4\*(10+X)mm (X=Πάχος βραχίονα επίτοιχης τοποθέτησης)

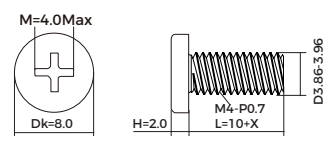

Σημείωση: Οι υποδοχές για βίδες στήριξης VESA δεν διατίθενται για όλα τα μοντέλα, παρακαλούμε επικοινωνήστε με τον αντιπρόσωπο ή το επίσημο τμήμα της AOC. Επικοινωνείτε πάντα με τον κατασκευαστή για την επίτοιχη τοποθέτηση.

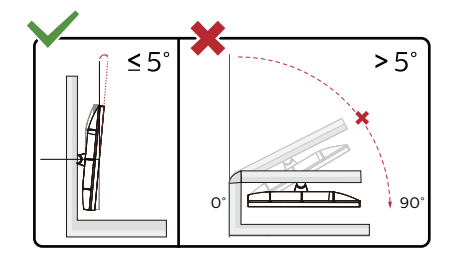

\* Ο σχεδιασμός της μπορεί να διαφέρει από τον εικονιζόμενο.

#### 🕐 Προειδοποίηση

- Για την αποφυγή πιθανής φθοράς της οθόνης, για παράδειγμα το ξεφλούδισμα του ταμπλό, βεβαιωθείτε ότι η οθόνη δεν είναι λυγισμένη προς τα κάτω περισσότερο από 5 μοίρες.
- Μην πιέζετε την οθόνη όσο προσαρμόζετε τη γωνία της οθόνης. Αγγίξτε μόνο τη στεφάνη.

## Λειτουργία Adaptive-Sync

- 1. Η λειτουργία Adaptive-Sync λειτουργεί με DisplayPort/HDMI
- 2. Συμβατή κάρτα γραφικών: Λίστα προτεινόμενων καρτών όπως η παρακάτω, διαθέσιμη επίσης στη διεύθυνση <u>www.AMD.com</u>

#### Κάρτες γραφικών

- Radeon™ RX Vega σειρά
- Radeon<sup>™</sup> RX 500 σειρά
- Radeon<sup>™</sup> RX 400 σειρά
- Radeon™ R9/R7 300 σειρά (εκτός από σειρά R9 370/X, R7 370/X, R7 265)
- Radeon™ Pro Duo (2016)
- Radeon™ R9 Nano σειρά
- Radeon™ R9 Fury σειρά
- Radeon™ R9/R7 200 σειρά (εκτός από σειρά R9 270/X, R9 280/X)

#### Επεξεργαστές

- AMD Ryzen<sup>™</sup> 7 2700U
- AMD Ryzen<sup>™</sup> 5 2500U
- AMD Ryzen<sup>™</sup> 5 2400G
- AMD Ryzen<sup>™</sup> 3 2300U
- AMD Ryzen<sup>™</sup> 3 2200G
- AMD PRO A12-9800
- AMD PRO A12-9800E
- AMD PRO A10-9700
- AMD PRO A10-9700E
- AMD PRO A8-9600
- AMD PRO A6-9500
- AMD PRO A6-9500E
- AMD PRO A12-8870
- AMD PRO A12-8870E
- AMD PRO A10-8770
- AMD PRO A10-8770E
- AMD PRO A10-8750B
- AMD PRO A8-8650B
- AMD PRO A6-8570
- AMD PRO A6-8570E
- AMD PRO A4-8350B
- AMD A10-7890K
- AMD A10-7870K
- AMD A10-7850K
- AMD A10-7800
- AMD A10-7700K
- AMD A8-7670K
- AMD A8-7650K
- AMD A8-7600
- AMD A6-7400K

## HDR

Συμβατή με σήματα εισόδου σε μορφή HDR10.

Η οθόνη ενδέχεται να ενεργοποιήσει αυτόματα τη λειτουργία HDR εάν ο παίκτης και το περιεχόμενο είναι συμβατά. Επικοινωνήστε με τον κατασκευαστή της συσκευής και τον πάροχο του περιεχομένου για πληροφορίες σχετικά με τη συμβατότητα της συσκευής σας με το περιεχόμενο. Επιλέξτε "ΑΠΕΝΕΡΓΟΠΟΙΗΣΗ" για τη λειτουργία HDR όταν δεν απαιτείται καθόλου αυτόματη ενεργοποίηση της λειτουργίας.

#### Σημείωση:

- Δεν απαιτείται ειδική ρύθμιση για τη διεπαφή DisplayPort/HDMI σε εκδόσεις WIN10, προγενέστερες της έκδοσης V1703.
- Μόνο η διεπαφή HDMI είναι διαθέσιμη και η διεπαφή DisplayPort δεν μπορεί να λειτουργήσει στην έκδοση WIN10, την έκδοση V1703.
- 3. Ρύθμιση οθόνης:
- a. Η ανάλυση οθόνης έχει οριστεί σε 1920\*1080 και το HDR έχει προρυθμιστεί σε ΕΝΕΡΓΟ.
- b. Μετά την εισαγωγή μιας εφαρμογής, μπορεί να επιτευχθεί το καλύτερο αποτέλεσμα HDR όταν η ανάλυση έχει αλλάξει σε 1920\*1080 (εφόσον υπάρχει).

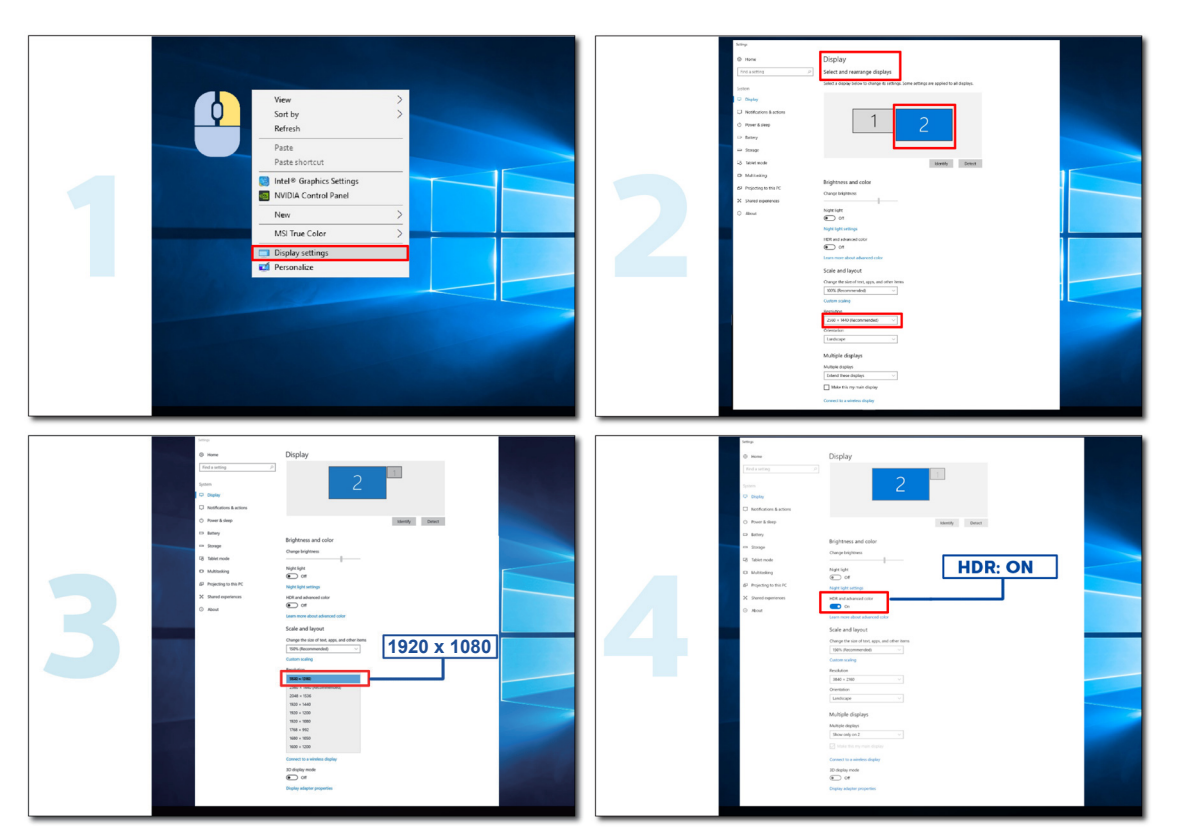

# Προσαρμογή

### Πλήκτρα συντόμευσης

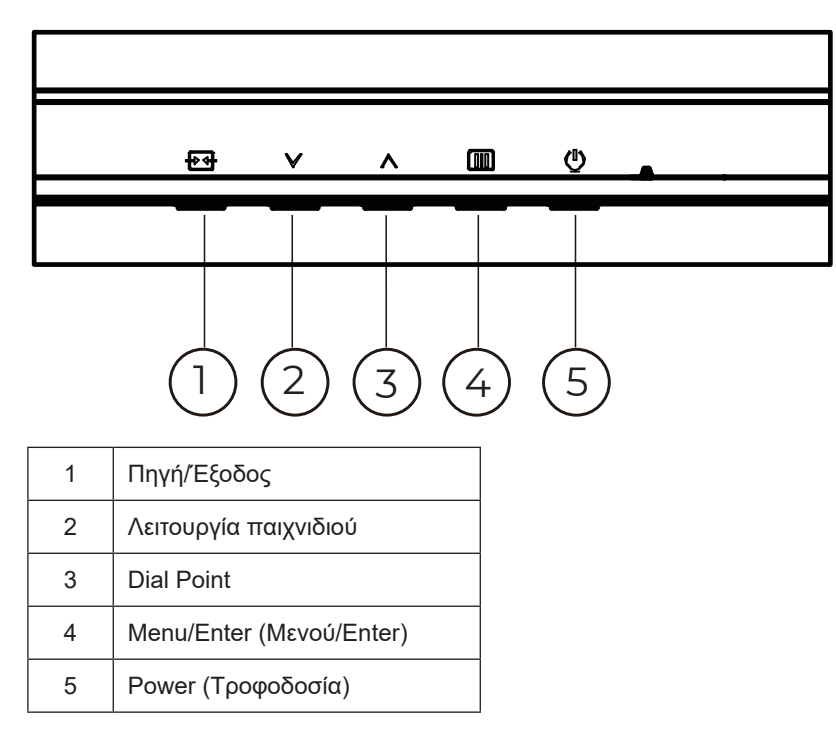

#### Μενού/Enter

Πατήστε για να εμφανιστεί το OSD ή να επιβεβαιώσετε την επιλογή.

#### Τροφοδοσία

Πιέστε το κουμπί τροφοδοσίας για να ενεργοποιήσετε/απενεργοποιήσετε την οθόνη.

#### **Dial Point**

Όταν δεν υπάρχει OSD, πατήστε το κουμπί Dial Point για να εμφανίσετε / αποκρύψετε το πληκτολόγιο.

#### Λειτουργία παιχνιδιού/Αριστερά

Όταν δεν υπάρχει ένδειξη OSD επί της οθόνης, πατήστε το πλήκτρο «<sup>∨</sup>» για να ανοίξετε τη λειτουργία παιχνιδιού, στη συνέχεια πατήστε το πλήκτρο «<sup>∨</sup>» ή «<sup>∧</sup>» για να επιλέξετε τη λειτουργία παιχνιδιού (FPS, RTS, Αγώνας, Παίκτης 1, Παίκτης 2 ή Παίκτης 3) βάσει των διαφορετικών τύπων παιχνιδιού.

#### Πηγή/Έξοδος

Όταν κλείσει το μενού OSD, πιέζοντας το πλήκτρο Source/Exit (Πηγή/Εξοδος) θα μεταβείτε στη λειτουργία πλήκτρου συντόμευσης Source (Πηγή).

Όταν το μενού OSD είναι ενεργό, αυτό το κουμπί λειτουργεί ως κλειδί εξόδου (για έξοδο από το μενού OSD).

### OSD Setting (Ρύθμιση OSD)

| RESOLUTION   | REFRESH RA | TE GAMII | NG MODE | BRIGHTNESS | INPUT SOURCE |  |
|--------------|------------|----------|---------|------------|--------------|--|
| 1920x1080    | 60 HZ      | Sta      | andard  | 80         | DP           |  |
| Game Setting |            | Caming   | Mode    |            |              |  |
| Picture      |            | Shadow ( | Control |            |              |  |
| Settings     |            | Low Inpu | ut Lag  |            |              |  |
| Audio        |            | Game C   | Color   |            |              |  |
| OSD Setup    |            | Adaptive | -Sync   |            |              |  |
| Information  |            | Dial Po  | pint    |            |              |  |
|              |            | MBF      | ર       |            |              |  |
|              | - (        | MBR S    | ync     |            |              |  |
|              |            | ~        | •       |            |              |  |
|              |            | Û        | ×       | <u>^</u> 0 | κ            |  |

Βασικές και απλές οδηγίες σχετικά με τα πλήκτρα ελέγχου.

- 1). Πατήστε το III κουμπί MENU (MENOY) για να εμφανιστεί το παράθυρο του μενού OSD.
- 2). Πιέστε ∨ ή ∧ για να περιηγηθείτε στις λειτουργίες. Αφού επισημάνετε τη λειτουργία που επιθυμείτε, πατήστε το III κουμπί MENU (MENOY) / OK για να την ενεργοποιήσετε. Πατήστε ∨ ή ∧ για να περιηγηθείτε στις λειτουργίες του υπομενού. Αφού επισημάνετε τη λειτουργία που επιθυμείτε, πατήστε το III κουμπί MENU (MENOY) / OK για να την ενεργοποιήσετε.
- 3). Πιέστε ∨ ή ^ για αλλαγή των ρυθμίσεων της επιλεγμένης λειτουργίας. Πατήστε το ++ κουμπί Exit (Έξοδος) / + για έξοδο. Εάν θέλετε να ρυθμίσετε κάποια άλλη λειτουργία, επαναλάβατε τα βήματα 2-3.
- 4). Λειτουργία κλειδώματος OSD: Για να κλειδώσετε το OSD, πιέστε και κρατήστε πατημένο το []]] κουμπί MENU (MENOY) ενώ η οθόνη είναι απενεργοποιημένη και στη συνέχεια πιέστε το κουμπί () λειτουργίας για να ενεργοποιήσετε την οθόνη. Για να ξεκλειδώσετε το OSD πιέστε και κρατήστε πατημένο το []]] κουμπί MENU (MENOY) ενώ η οθόνη είναι απενεργοποιημένη και στη συνέχεια πιέστε το κουμπί () λειτουργίας για να ενεργοποιήσετε την οθόνη.

#### Σημειώσεις:

- 1). Εάν το προϊόν έχει μόνο μια είσοδο σήματος, το στοιχείο «Input Select» (Επιλογή εισόδου) απενεργοποιείται προκειμένου να γίνει η ρύθμιση.
- Εάν η ανάλυση του σήματος εισόδου είναι η εγγενής ανάλυση ή Adaptive-Sync, τότε το στοιχείο "Αναλογία εικόνας" δεν είναι διαθέσιμο.

### Game Setting (Ρύθμιση παιχνιδιού)

| RES | OLUTION     | REFRESH RAT | TE GAMIN | IG MODE      | BRIGHT | NESS | INPUT SOURCE |
|-----|-------------|-------------|----------|--------------|--------|------|--------------|
| 192 | :0x1080     | 60 HZ       | Sta      | ndard        | 80     |      | DP           |
| Ga  | ame Setting |             | Gaming M | Mode         |        |      |              |
|     | Picture     |             | Shadow C | ontrol       |        |      |              |
|     | Settings    |             | Low Inpu | t Lag        |        |      |              |
|     | Audio       |             | Game C   | olor         |        |      |              |
|     | OSD Setup   |             | Adaptive | Sync         |        |      |              |
|     | Information |             | Dial Po  | int          |        |      |              |
|     |             |             | MBR      |              |        |      |              |
|     |             |             | MBR S    | /nc          |        |      |              |
|     |             |             | ~        |              |        |      |              |
|     |             |             | ŧ        | $\checkmark$ | ~      | ок   | Ċ            |

|                                                      | Standard (Τυπική)                                                  | Βελτίωση της αναγνωσιμότητας για τα κατάλληλα διαδικτυακά<br>παιχνίδια και παιχνίδια για κινητά.                                                                                                    |
|------------------------------------------------------|--------------------------------------------------------------------|----------------------------------------------------------------------------------------------------|
|                                                      | FPS                                                                | Για την αναπαραγωγή παιχνιδιών FPS (.παιχνίδι πυροβολισμών<br>με οπτική πρώτου προσώπου) Βελτιώνει τις λεπτομέρειες των<br>επιπέδων μαύρου χρώματος σε σκοτεινά θέματα.                                                                                                    |
| Gaming Mode                                          | RTS                                                                | Για RTS παιχνίδια (στρατηγικής σε πραγματικό χρόνο). Βελτιώνει<br>την ποιότητα της εικόνας.                                                                                                    |
| (Λειτουργία<br>παιχνιδιού)                           | Racing (Αγώνας)                                                    | Για παιχνίδια αυτοκινητιστικών αγώνων. Παρέχει γρηγορότερο<br>χρόνο απόκρισης και υψηλό κορεσμό χρώματος.                                                                                                    |
|                                                      | Gamer 1 (Παίκτης 1)                                                | Ρυθμίσεις προτίμησης χρήστη αποθηκευμένου ως Παίκτης 1.                                                                                                    |
|                                                      | Gamer 2 (Παίκτης 2)                                                | Ρυθμίσεις προτίμησης χρήστη αποθηκευμένου ως Παίκτης 2.                                                                                                    |
|                                                      | Gamer 3 (Παίκτης 3)                                                | Ρυθμίσεις προτίμησης χρήστη αποθηκευμένου ως Παίκτης 3.                                                                                                    |
| Shadow Control<br>(Έλεγχος<br>σκίασης)               | 0-20                                                               | <ol> <li>Η προεπιλεγμένη τιμή για την ενίσχυση σκιών είναι 0. Ο<br/>τελικός χρήστης μπορεί να ρυθμίσει την τιμή από 0 έως 20 για<br/>πιο ευκρινή εικόνα.</li> <li>Εάν η εικόνα είναι πολύ σκοτεινή και δεν φαίνονται καθαρά<br/>οι λεπτομέρειες, επιλέξτε μια τιμή από 0 έως 20 για ευκρινή<br/>εικόνα.</li> </ol> |
| Low Input Lag<br>(Καθυστέρηση<br>χαμηλής<br>εισόδου) | Οff(Απενεργοποίηση) / On<br>(Ενεργοποίηση)                         | Απενεργοποιήστε την προσωρινή αποθήκευση καρέ για μείωση<br>της καθυστέρησης εισόδου.                                                                                                    |
| Game Ćolor<br>(Χρώμα<br>παιχνιδιού)                  | 0-20                                                               | Η λειτουργία χρώματος παιχνιδιού παρέχει διαβάθμιση μεταξύ<br>0-20 για την προσαρμογή του κορεσμού και για μεγαλύτερη<br>λεπτομέρεια στην εικόνα.                                                                                                    |
| Adaptive-Sync                                        | Off(Απενεργοποίηση) / On<br>(Ενεργοποίηση)                         | Ενεργοποίηση ή απενεργοποίηση της Adaptive-Sync<br>Υπενθύμιση εκτέλεσης Προσαρμοζόμενου Συγχρονισμού: Όταν η<br>λειτουργία Προσαρμοζόμενου Συγχρονισμού είναι ενεργοποιημένη,<br>σε μερικά περιβάλλοντα παιχνιδιών μπορεί να παρατηρηθούν<br>αναβοσβήματα                                                          |
| Dial Point                                           | Off(Απενεργοποίηση) / On<br>(Ενεργοποίηση) / Dynamic<br>(Δυναμική) | Η λειτουργία «Dial Point» (Σημείο στόχου) τοποθετεί μια ένδειξη<br>στόχευσης στο κέντρο της οθόνης για να βοηθά τους παίκτες να<br>παίζουν παιχνίδια βολών πρώτου προσώπου (FPS) με σωστή και<br>ακριβή στόχευση.                                                                                                  |

| MBR                                        | 0 ~ 20                                                                | <ul> <li>BR (Μείωση θολώματος κίνησης) Παρέχει επίπεδα 0-20 προσαρμογών για την μείωση του θολώματος κίνησης.</li> <li>Σημείωση:</li> <li>1. Η λειτουργία MBR μπορεί να προσαρμοστεί όταν ο Προσαρμοζόμενος συγχρονισμός είναι απενεργοποιημένος, η χαμηλή καθυστέρηση εισόδου είναι ενεργοποιημένη και ο ρυθμός ανανέωσης είναι ≥75Hz.</li> <li>2. Η φωτεινότητα της οθόνης θα μειωθεί καθώς η τιμή προσαρμογής αυξάνεται.</li> </ul> |
|--------------------------------------------|-----------------------------------------------------------------------|----------------------------------------------------------------------------------------------------|
| MBR Sync<br>(Συγχρονισμός<br>MBR)          | Off(Απενεργοποίηση) / On<br>(Ενεργοποίηση)                            | Απενεργοποίηση ή ενεργοποίηση του συγχρονισμού MBR<br>(Αφαίρεση θολώματος κίνησης)<br>Η λειτουργία Συγχρονισμός MBR μπορεί να ρυθμιστεί όταν η<br>επιλογή Προσαρμοζόμενος συγχρονισμός είναι ενεργοποιημένη<br>και ο ρυθμός ανανέωσης είναι ≥75Ηz.                                                                                                    |
|                                            | Normal (Κανονική)                                                     | Προσαρμογή του χρόνου απόκρισης.<br>Σημείωση:                                                                                                    |
|                                            | Fast (Γρήγορη)                                                        | <ol> <li>Εάν ο χρήστης ρυθμίσει την επιλογή OverDrive σε «Fastest»<br/>(Πιο γρήγορη), η εικόνα που εμφανίζεται ενδέχεται να είναι θολή.</li> </ol>                                                                                                    |
| Overdrive<br>(Υπεροδήνηση)                 | Faster (Γρηγορότερη)                                                  | Οι χρήστες μπορούν να ρυθμίσουν το επίπεδο OverDrive ή να το<br>απενεργοποιήσουν ανάλογα με τις προτιμήσεις τους.                                                                                                    |
| (                                          | Fastest (Πιο γρήγορη)                                                 | 2. Η λειτουργία «Extreme» (Ακραία) είναι προαιρετική όταν η<br>επιλογή Προσαρμοζόμενος συγχρονισμός (Adaptive-Sync) είναι                                                                                                    |
|                                            | Extreme (Ακραία)                                                      | απενεργοποιημένη και ο ρυθμός ανανέωσης είναι ≥75Ηz.<br>3. Η φωτεινότητα της οθόνης μειώνεται όταν η λειτουργία<br>«Extreme» (Ακραία) είναι ενεργοποιημένη.                                                                                                    |
| Frame Counter<br>(Υπολογισμός<br>Πλαισίου) | Ανενεργό/ Πάνω-Δεξιά/<br>Κάτω-Δεξιά/ Κάτω-Αριστερά<br>/ Πάνω-Αριστερά | Εμφάνιση της συχνότητας V στην επιλεγμένη γωνία                                                                                                    |

Σημείωση:

1). Όταν είναι ενεργοποιημένη η επιλογή «HDR Mode» (Λειτουργία HDR) στο στοιχείο «Picture» (Εικόνα), τα στοιχεία «Shadow Control» (Έλεγχος σκιών), «Game Color» (Χρώμα παιχνιδιού) δεν μπορούν να ρυθμιστούν.

- 2). Όταν στο μενού "Picture (Εικόνα)", η επιλογή "HDR" έχει οριστεί σε "DisplayHDR" (HDR οθόνης), στις επιλογές "Game Mode (Λειτουργία παιχνιδιού)", "Shadow Control (Έλεγχος σκίασης)", "Game Color (Χρώμα παιχνιδιού)", "MBR", "MBR Sync" και "Overdrive" δεν είναι δυνατή η προσαρμογή ή η επιλογή στοιχείων όπως το "Extreme (Ισχυρό)".
- 3). Όταν στο μενού "Picture (Εικόνα)", η επιλογή "HDR" έχει οριστεί σε "HDR Picture (Εικόνα HDR)", "HDR Movie (Ταινία HDR)" και "HDR Game (Παιχνίδι HDR)", στις επιλογές "Game Mode (Λειτουργία παιχνιδιού)", "Game Color (Χρώμα παιχνιδιού)", "MBR", "MBR Sync" και "Overdrive" δεν είναι δυνατή η προσαρμογή ή η επιλογή στοιχείων όπως το "Extreme (Ισχυρό)".
- Όταν στο μενού "Picture (Εικόνα)", η επιλογή "Color Space (Εύρος χρώματος)" έχει οριστεί σε "sRGB", στις επιλογές "Shadow Control (Έλεγχος σκίασης)", "Game Color (Χρώμα παιχνιδιού)", "MBR", "MBR Sync" και "Overdrive" δεν είναι δυνατή η προσαρμογή ή η επιλογή στοιχείων όπως το "Extreme (Ισχυρό)".

### Picture(Εικόνα)

| RESOLUTION   | REFRESH RATE | GAMING MODE    | BRIGHTNESS | INPUT SOURCE |
|--------------|--------------|----------------|------------|--------------|
| 1920x1080    | 60 HZ        | Standard       | 80         | DP           |
| Game Setting |              | Brightness     |            |              |
| Picture      |              | Contrast       |            |              |
| Settings     |              | Gamma          |            |              |
| Audio        |              | Eco Adjustment |            |              |
| OSD Setup    |              | Color Temp.    |            |              |
| Information  |              | Red            |            |              |
|              |              | Green          |            |              |
|              |              | Blue           |            |              |
|              |              | <u> </u>       |            |              |
|              |              |                | ЛОК        | Ċ            |

| Brightness<br>(Φωτεινότητα)               | 0-100                                                                                       | Ρύθμιση οπίσθιου φωτισμού                                                                                                    |  |  |
|-------------------------------------------|---------------------------------------------------------------------------------------------|----------------------------------------------------------------------------------------------------|--|--|
| Contrast (Αντίθεση)                       | 0-100                                                                                       | Αντίθεση από ψηφιακό καταχωρητή.                                                                                                    |  |  |
| Dark Boost<br>(Ενίσχυση<br>σκοτεινότητας) | Off(Απενεργοποίηση) /<br>Level 1(Επίπεδο 1) /<br>Level 2(Επίπεδο 2) /<br>Level 3(Επίπεδο 3) | Βελτιώστε τις λεπτομέρειες της οθόνης στη σκοτεινή ή τη φωτεινή<br>περιοχή για να ρυθμίσετε τη φωτεινότητα στη φωτεινή περιοχή και<br>να διασφαλίσετε ότι δεν είναι υπερβολικά κορεσμένη. |  |  |
| Gamma (Γάμμα)                             | 1.8 / 2.0 / 2.2 / 2.4 / 2.6                                                                 | Προσαρμογή ρύθμισης Γάμμα.                                                                                                    |  |  |
|                                           | Standard (Τυπική)                                                                           | Τυπική λειτουργία                                                                                                    |  |  |
|                                           | Text (Κείμενο)                                                                              | Λειτουργία κειμένου                                                                                                    |  |  |
|                                           | Internet (Διαδίκτυο)                                                                        | Λειτουργία διαδικτύου                                                                                                    |  |  |
| Eco Adjustment<br>(Προσαρμογή Eco)        | Game (Παιχνίδι)                                                                             | Λειτουργία παιχνιδιού                                                                                                    |  |  |
|                                           | Μονίε (Ταινία)                                                                              | Λειτουργία ταινίας                                                                                                    |  |  |
|                                           | Sports (Αθλητικά)                                                                           | Λειτουργία αθλητικών                                                                                                    |  |  |
|                                           | Reading                                                                                     | Λειτουργία Reading                                                                                                    |  |  |
|                                           | Warm (Θερμό)                                                                                | Ανακαλέστε τη θερμοκρασία θερμού χρώματος από την ΕΕΡROM.                                                                                                    |  |  |
| Color Temp.                               | Normal (Τυπικό)                                                                             | Ανακαλέστε τη θερμοκρασία τυπικού χρώματος από την ΕΕΡROM.                                                                                                    |  |  |
| (Θερμοκρ.<br>χρώματος)                    | Cool (Ψυχρό)                                                                                | Ανακαλέστε τη θερμοκρασία ψυχρού χρώματος από την ΕΕΡROM.                                                                                                    |  |  |
|                                           | User (Χρήστης)                                                                              | Ανακαλέστε τη θερμοκρασία χρώματος χρήστη από την ΕΕΡROM                                                                                                    |  |  |
| Red (Κόκκινο)                             | 0-100                                                                                       | Απολαβή κόκκινου από ψηφιακό καταχωρητή.                                                                                                    |  |  |
| Green (Πράσινο)                           | 0-100                                                                                       | Απολαβή πράσινου από Ψηφιακή εγγραφή.                                                                                                    |  |  |
| Blue (Μπλε)                               | 0-100                                                                                       | Απολαβή μπλε από ψηφιακό καταχωρητή.                                                                                                    |  |  |

|                                      | Off (Απενεργοποίηση)                                                                                                    |                                                                                                    |  |  |  |
|--------------------------------------|----------------------------------------------------------------------------------------------------|----------------------------------------------------------------------------------------------------|--|--|--|
|                                      | DisplayHDR                                                                                                    | Ορίστε το προφίλ HDR σύμφωνα με τις απαιτήσεις χρήσης σας                                                |  |  |  |
| HDR                                  | HDR Picture (Εικόνα<br>HDR)                                                                                                    | Σημείωση:<br>Όταν εντοπιστεί περιεχόμενο HDR, η επιλογή HDR εμφανίζεται για                              |  |  |  |
|                                      | HDR Movie(Taıvía HDR)                                                                                                    | ρύθμιση.                                                                                                 |  |  |  |
|                                      | HDR Game (Παιχνίδι<br>HDR)                                                                                                    |                                                                                                    |  |  |  |
|                                      | Off (Απενεργοποίηση)                                                                                                    |                                                                                                    |  |  |  |
| HDR Mode                             | HDR Picture (Εικόνα<br>HDR)                                                                                                    | Βελτιστοποιημένη για το χρώμα και την αντίθεση της εικόνας, που<br>προσομοιώνει το εφέ HDR.<br>Σομείωσο: |  |  |  |
| (Λειτουργία HDR)                     | HDR Movie(Taıvía HDR)                                                                                                    | Σημείωση.<br>Όταν δεν ανιχνεύεται περιεχόμενο HDR, εμφανίζεται η επιλογή                                 |  |  |  |
|                                      | HDR Game (Παιχνίδι<br>HDR)                                                                                                    | · Λειτουργιας ΗDR για ρύθμιση.                                                                           |  |  |  |
| DCR (Λόγος                           | Off (Απενεργοποίηση)                                                                                                    | Απενεργοποίηση λόγος δυναμικής αντίθεσης                                                                 |  |  |  |
| δυναμικής αντίθεσης)                 | On (Ενεργοποιημένο)                                                                                                    | Ενεργοποίηση λόγος δυναμικής αντίθεσης                                                                   |  |  |  |
| Color Space                          | Panel Native (Εγγενής<br>πίνακας)                                                                                                    | Πίνακας τυπικού εύρους χρώματος.                                                                         |  |  |  |
| (Εύρος χρώματος)                     | sRGB                                                                                                    | Εύρος χρώματος sRGB.                                                                                     |  |  |  |
|                                      | Off (Απενεργοποίηση)                                                                                                    |                                                                                                    |  |  |  |
|                                      | Multimedia(Πολυμέσα)                                                                                                    |                                                                                                    |  |  |  |
| LowBlue Mode<br>(Λειτουργία LowBlue) | Internet                                                                                                    | Μείωση κύματος μπλε φωτός ελέγχοντας τη θερμοκρασία<br>χρώματος.                                         |  |  |  |
|                                      | Office(Γραφείο)                                                                                                    |                                                                                                    |  |  |  |
|                                      | Reading(Ανάγνωση)                                                                                                    |                                                                                                    |  |  |  |
| Image Ratio<br>(Λόγος εικόνας)       | Full (Πλήρης)/ Aspect<br>(Αναλογία διαστάσεων)/<br>1:1 / 17" (4:3) / 19" (4:3)<br>/ 19" (5:4) / 19"W (16:10)<br>/ 21.5"W (16:9)/<br>22"W (16:10)/<br>23"W (16:9) /<br>23.6"W (16:9) | Επιλέξτε το λόγο εικόνας για την οθόνη.                                                                  |  |  |  |

Σημείωση:

- Όταν η επιλογή «HDR Mode» (Λειτουργία HDR) είναι ενεργοποιημένη, δεν μπορεί να ρυθμιστεί κανένα στοιχείο εκτός από τα «HDR Mode» (Λειτουργία HDR), «Contrast»(Αντίθεση), «Dark Boost» (Ενίσχυση σκοτεινότητας), «Gamma»(Γάμμα), «ECO Adjustment» (Προσαρμογή ECO), «Color Temp.» (Θερμοκρ. Χρώματος), «Color Space» (Εύρος χρώματος), «LowBlue Mode» (Λειτουργία LowBlue).
- Όταν η επιλογή «HDR» είναι ενεργοποιημένη, δεν μπορεί να ρυθμιστεί κανένα στοιχείο εκτός από τα «HDR Mode» (Λειτουργία HDR), «Brightness» (Φωτεινότητα), «Contrast»(Αντίθεση), «Dark Boost» (Ενίσχυση σκοτεινότητας), «Gamma»(Γάμμα), «ECO Adjustment» (Προσαρμογή ECO), «Color Temp.» (Θερμοκρ. Χρώματος), «DCR», «Color Space» (Εύρος χρώματος), «LowBlue Mode» (Λειτουργία LowBlue).
- Όταν η επιλογή «Color Space» (Εύρος χρώματος) έχει οριστεί σε sRGB, δεν μπορεί να ρυθμιστεί κανένα στοιχείο εκτός από τα «Contrast»(Αντίθεση), «Dark Boost» (Ενίσχυση σκοτεινότητας), «Gamma»(Γάμμα), «Gamma»(Γάμμα), «ECO Adjustment» (Προσαρμογή ECO), «Color Temp.» (Θερμοκρ. Χρώματος), «HDR Mode» (Λειτουργία HDR), «LowBlue Mode» (Λειτουργία LowBlue).
- 4). Όταν η επιλογή "Eco Adjustment (Προσαρμογή Eco)" έχει οριστεί σε "Reading (Ανάγνωση)", δεν είναι δυνατή η προσαρμογή των στοιχείων"Contrast (Αντίθεση)", "Dark Boost (Ενίσχυση σκοτεινότητας)", "Color Temp. (Θερμοκρασία χρώματος)", "DCR", "«Color Space» (Εύρος χρώματος), και "LowBlue Mode (Λειτουργία χαμηλού μπλε)".

### Settings(Ρυθμίσεις)

|                                                |                           | 4                                             |                      |                                                                                                    |             |          |                     |
|------------------------------------------------|---------------------------|-----------------------------------------------|----------------------|----------------------------------------------------------------------------------------------------|-------------|----------|---------------------|
| RESOLUTION                                     | REFRESI                   | HRATE C                                       | SAMING MODE          |                                                                                                    | BRIGHTNE    | SS       | INPUT SOURCE        |
| 1920x1080                                      | 60                        | ΗZ                                            | Standard             |                                                                                                    | 80          |          | DP                  |
| Game Settin                                    | ng                        | L                                             | anguage              |                                                                                                    |             |          |                     |
| Picture                                        |                           | In                                            | put Select           |                                                                                                    |             |          |                     |
| Settings                                       |                           | Brea                                          | ak Reminder          |                                                                                                    |             |          |                     |
| Audio                                          |                           | (                                             | Off Timer            |                                                                                                    |             |          |                     |
| OSD Setu                                       | þ                         |                                               | DDC/CI               |                                                                                                    |             |          |                     |
| Informatio                                     | n                         |                                               | Reset                |                                                                                                    |             |          |                     |
|                                                |                           | ŧ                                             |                      |                                                                                                    | ^           | OK       | Ф                   |
| Language (Γλώσσα)                              |                           |                                               | Επιλα                | ογή τησ                                                                                               | ς γλώσσας   | OSD      |                     |
| nput Select (Επιλογή<br>εισόδου)               | Auto(Αυτόμ<br>HDMI2 / DF  | ιατο) / HDMI1<br>ວ                            | <sup>1 /</sup> Επιλέ | Επιλέξτε Πηγή σήματος εισόδου                                                                         |             |          | U                   |
| Break Reminder<br>(Υπενθύμιση<br>διαλείμματος) | Off (Απενερ<br>(Ενεργοποι | Off (Απενεργοποίηση) / On<br>(Ενεργοποιημένο) |                      | Break Reminder (Υπενθύμιση διαλείμματος) αν ο<br>χρήστης εργάζεται συνεχώς για περισσότερο από<br>ώρα |             |          |                     |
| Off timer (Χρονόμετρο<br>απενεργοποίησης)      | 0-24ώρες                  | 0-24ώρες                                      |                      | Επιλέξτε το χρόνο απενεργοποίησης DC                                                                  |             |          | οίησης DC           |
| DDC-CI                                         | ναι ή όχι                 |                                               | Ενερ<br>DDC-         | γοποίr<br>-Cl                                                                                         | ιση ή απεν  | εργοποίr | ιση της υποστήριξης |
| Reset (Επαναφορά)                              | Ναι ή όχι                 |                                               | Επαν                 | αφορά                                                                                                 | ά του μενού | ύ σε προ | επιλογή             |

### Audio(Ήχος)

| RESOLUTION   | REFRESH RATE | GAMING MODE | BRIGHTNESS | INPUT SOURCE |
|--------------|--------------|-------------|------------|--------------|
| 1920x1080    | 60 HZ        | Standard    | 80         | DP           |
| Game Setting |              | Volume      |            |              |
| Picture      |              | Mute        |            |              |
| Settings     |              |             |            |              |
| Audio        |              |             |            |              |
| OSD Setup    |              |             |            |              |
| Information  |              |             |            |              |
|              |              |             |            |              |
|              |              |             |            |              |
|              |              |             | Л ОК       | Φ            |

| Volume<br>(Ένταση) | 0-100                                         | Ρύθμιση έντασης. |
|--------------------|-----------------------------------------------|------------------|
| Mute<br>(Σίγαση)   | Off (Απενεργοποίηση) / On<br>(Ενεργοποιημένο) | Σίγαση του ήχου. |

### OSD Setup (Ρύθμιση OSD)

|   | RESOLUTION   | REFRESH RAT | E GAMI  | NG MODE | BRIGHTNES | S INPUT SO | URCE |
|---|--------------|-------------|---------|---------|-----------|------------|------|
|   | 1920x1080    | 60 HZ       | St      | andard  | 80        | DP         |      |
|   | Game Setting |             | Transpa | arence  |           |            |      |
|   | Picture      |             | H. Pos  | ition   |           |            |      |
|   | Settings     |             | V. Pos  | ition   |           |            |      |
|   | Audio        |             | Time    | out     |           |            |      |
| C | OSD Setup    |             |         |         |           |            |      |
|   | Information  |             |         |         |           |            |      |
|   |              |             |         |         |           |            |      |
|   |              |             |         |         |           |            |      |
|   |              |             | ¢       | ~       | ^         | ок         |      |

| Transparence<br>(Διαφάνεια) | 0-100 | Ρύθμιση διαφάνειας OSD                  |
|-----------------------------|-------|-----------------------------------------|
| Η. Position<br>(Οριζ. θέση) | 0-100 | Ρύθμιση οριζόντιας θέσης του μενού OSD  |
| V. Position<br>(Κάθ. θέση)  | 0-100 | Ρύθμιση της κάθετης θέσης του μενού OSD |
| Timeout<br>(Χρονικό όριο)   | 5-120 | Ρύθμιση χρονικού ορίου OSD              |

### Information(Πληροφορίες)

|   | RESOLUTION   | REFRESH RAT |              | MODE | BRIGHTNESS | INPUT SOURCE      |
|---|--------------|-------------|--------------|------|------------|-------------------|
|   | 1920x1080    | 60 HZ       | Standa       | ard  | 80         | DP                |
|   | Game Setting |             | Model Name   |      |            | 24G4HRE           |
|   | Picture      |             | Resolution   |      | 1920       | 0(H)x1080(V)/60HZ |
|   | Settings     |             | HDR          |      |            | SDR               |
|   | Audio        |             | Sync         |      |            | Adaptive-Sync     |
|   | OSD Setup    |             | Serial Numbe | er   |            | xxxxxxxxxxx       |
| C | Information  |             |              |      |            |                   |
|   |              |             |              |      |            |                   |
|   |              |             |              |      |            |                   |
|   |              |             | ÷            | V    | <u>^</u> 0 | к ()              |

# Ενδεικτική λυχνία LED

| Κατάσταση                     | Χρώμα LED |  |
|-------------------------------|-----------|--|
| Κατάσταση πλήρους λειτουργίας | Λευκό     |  |
| Μη ενεργή κατάσταση           | Πορτοκαλί |  |

# Αντιμετώπιση προβλημάτων

| Πρόβλημα & ερώτημα                                                          | Πιθανές λύσεις                                                                                                    |
|-----------------------------------------------------------------------------|----------------------------------------------------------------------------------------------------|
| Η ενδεικτική λυχνία LED<br>λειτουργίας δεν ανάβει                           | Βεβαιωθείτε ότι το κουμπί λειτουργίας έχει ενεργοποιηθεί και το καλώδιο<br>τροφοδοσίας είναι σωστά συνδεδεμένο σε γειωμένη πρίζα και στην οθόνη.                                                                                                    |
| Δεν εμφανίζονται εικόνες στην<br>οθόνη                                      | <ul> <li>Είναι σωστά συνδεδεμένο το καλώδιο τροφοδοσίας;<br/>Ελέγξτε τη σύνδεση του καλωδίου τροφοδοσίας και την τροφοδοσία.</li> <li>Είναι σωστά συνδεδεμένο το καλώδιο;<br/>(Συνδεδεμένο μέσω καλωδίου HDMI)<br/>Ελέγξτε τη σύνδεση καλωδίου HDMI.<br/>(Συνδεδεμένο μέσω καλωδίου DisplayPort)<br/>Ελέγξτε τη σύνδεση καλωδίου DisplayPort.</li> <li>* Η είσοδος DisplayPort/HDMI δεν είναι διαθέσιμη σε όλα τα μοντέλα.</li> <li>Εάν είναι ενεργοποιημένο, κάντε επανεκκίνηση του υπολογιστή για να δείτε την<br/>αρχική οθόνη (οθόνη σύνδεσης), που μπορείτε να δείτε.<br/>Εάν εμφανιστεί η αρχική οθόνη (η οθόνη σύνδεσης), κάντε επανεκκίνηση του<br/>υπολογιστή στην κατάλληλη κατάσταση λειτουργίας (την κατάσταση ασφαλούς<br/>λειτουργίας για τα Windows 7/8/10) και κατόπιν αλλάξτε τη συχνότητα της κάρτας<br/>βίντεο.</li> <li>(Ανατρέξτε στην ενότητα Ρύθμιση βέλτιστης ανάλυσης)</li> <li>Εάν η αρχική οθόνη (η οθόνη σύνδεσης) δεν εμφανιστεί, επικοινωνήστε με το<br/>Κέντρο εξυπηρέτησης πελατών ή τον αντιπρόσωπό σας.</li> <li>Βλέπετε το μήνυμα «Input Not Supported» (Δεν υποστηρίζεται η είσοδος) στη<br/>οθόνη;<br/>Μπορείτε να δείτε αυτό το μήνυμα όταν το σήμα από την κάρτα βίντεο<br/>υπερβαίνει τη μέγιστη ανάλυση και συχνότητα που μπορεί να διαχειριστεί σωστά<br/>η οθόνη.</li> <li>Βεβαιωθείτε ότι τα προγράμματα οδήγησης οθόνης της AOC έχουν εγκατασταθεί.</li> </ul> |
| Η εικόνα είναι θολή και<br>εμφανίζει προβλήματα σκιών                       | Αλλάξτε τις ρυθμίσεις αντίθεσης και φωτεινότητας.<br>Πιέστε για αυτόματη προσαρμογή.<br>Βεβαιωθείτε ότι δεν χρησιμοποιείτε ένα καλώδιο επέκτασης ή κουτί διακοπτών.<br>Συστήνουμε τη σύνδεση της οθόνης απευθείας στο συνδετήρα εξόδου κάρτας<br>βίντεο στο πίσω μέρος.                                                                                                    |
| Η εικόνα αναπηδά,<br>τρεμοπαίζει ή εμφανίζονται<br>κυματομορφές στην εικόνα | Μετακινήστε μακριά από την οθόνη ηλεκτρικές συσκευές που ενδέχεται να<br>προκαλούν ηλεκτρικές παρεμβολές.<br>Χρησιμοποιήστε το μέγιστο ρυθμό ανανέωσης που μπορεί να διαχειριστεί η οθόνη<br>σας στην ανάλμαη που χοραμοποιείτε.                                                                                                    |
| Η οθόνη έχει κολλήσει στην<br>κατάσταση λειτουργίας<br>αδράνειας            | Ο διακόπτης του υπολογιστή πρέπει να βρίσκεται στη θέση ΟΝ (Ενεργοποιημένο)<br>Η κάρτα βίντεο του υπολογιστή θα πρέπει να εφαρμόζει σφιχτά στην υποδοχή της.<br>Βεβαιωθείτε ότι το καλώδιο βίντεο της οθόνης είναι κατάλληλα συνδεδεμένο στον<br>υπολογιστή.<br>Ελέγξτε το καλώδιο βίντεο της οθόνης και σιγουρευτείτε ότι καμία από τις ακίδες<br>δεν είναι λυγισμένη.<br>Σιγουρευτείτε ότι ο υπολογιστής είναι λειτουργικός πατώντας το πλήκτρο CAPS<br>LOCK στο πληκτρολόγιο ενώ παρατηρείτε τη λυχνία ένδειξης CAPS LOCK. Η<br>ενδεικτική λυχνία θα πρέπει να ΕΝΕΡΓΟΠΟΙΕΙΤΑΙ ή να ΑΠΕΝΕΡΓΟΠΟΙΕΙΤΑΙ μετά<br>το πάτημα του πλήκτρου CAPS LOCK.                                                                                                    |
| Απουσιάζει ένα από τα<br>βασικά χρώματα (ΚΟΚΚΙΝΟ,<br>ΠΡΑΣΙΝΟ ή ΜΠΛΕ)        | Ελέγξτε το καλώδιο βίντεο της οθόνης και σιγουρευτείτε ότι καμία από τις ακίδες<br>δεν έχει ζημιά.<br>Βεβαιωθείτε ότι το καλώδιο βίντεο της οθόνης είναι κατάλληλα συνδεδεμένο στον<br>υπολογιστή.                                                                                                    |
| Η εικόνα έχει χρωματικά<br>ελαττώματα (το λευκό δεν<br>φαίνεται λευκό)      | Ρυθμίστε τα χρώματα RGB ή επιλέξτε θερμοκρασία χρώματος.                                                                                                    |
| Οριζόντιες ή κάθετες<br>ανωμαλίες στην οθόνη                                | Ανατρέξτε στον Κανονισμό και στις Πληροφορίες σέρβις στη διεύθυνση www.aoc.<br>com (για να βρείτε το μοντέλο που αγοράσατε στη χώρα σας και για να βρείτε τπν<br>Κανονσιμό και τις Πληροφορίες σέρβις στη σελίδα Υποστήριξης).                                                                                                    |

| Κανονισμός & Σέρβις | Παρακαλούμε ανατρέξτε στις πληροφορίες Κανονισμού & Σέρβις, τις οποίες<br>μπορείτε να βρείτε στο εγχειρίδιο σε CD ή στο www.aoc.com (για να βρείτε το<br>μοντέλο που αγοράσατε στη χώρα σας και στις πληροφορίες Κανονισμού & Σέρβις<br>στη σελίδα Υποστήριξης. |
|---------------------|----------------------------------------------------------------------------------------------------|
|---------------------|----------------------------------------------------------------------------------------------------|

# Προδιαγραφές

# Γενικές προδιαγραφές

|                  | Ονομα μοντέλου                         | 24G4HRE                                            | 24G4HRE                                            |                   |  |  |  |
|------------------|----------------------------------------|----------------------------------------------------|----------------------------------------------------|-------------------|--|--|--|
|                  | Σύστημα οδήγησης                       | Έγχρωμη TFT LCD                                    |                                                    |                   |  |  |  |
|                  | Μέγεθος εικόνας θέασης                 | 60,5 cm διαγώνια                                   |                                                    |                   |  |  |  |
| ΠΛαίοιο          | Πεδίο pixel                            | 0,2745mm (Οριζ,) X 0,2745mm (Κάθ,)                 |                                                    |                   |  |  |  |
|                  | Βίντεο                                 | ΗDΜΙ διασύνδεση & DisplayPort διασύνδεση           |                                                    |                   |  |  |  |
|                  | Χρώμα οθόνης                           | 16.7M Colors                                       |                                                    |                   |  |  |  |
|                  | Οριζόντιο εύρος σάρωσης                | 30k~230kHz                                         |                                                    |                   |  |  |  |
|                  | Μέγεθος οριζόντιας<br>σάρωσης(Μέγιστο) | 527,04mm                                           | 527,04mm                                           |                   |  |  |  |
|                  | Κάθετο εύρος σάρωσης                   | 48-200Hz                                           |                                                    |                   |  |  |  |
|                  | Μέγεθος κάθετης<br>σάρωσης(Μέγιστο)    | 296,46mm                                           |                                                    |                   |  |  |  |
|                  | Βέλτιστη προρυθμισμένη<br>ανάλυση      | 1920x1080@60Hz                                     |                                                    |                   |  |  |  |
|                  | Max resolution                         | 1920x1080@200Hz                                    | 1920x1080@200Hz                                    |                   |  |  |  |
|                  | Συνδετήρας εξόδου                      | Έξοδος ακουστικών                                  | Έξοδος ακουστικών                                  |                   |  |  |  |
| Λοιπα            | Πηγή τροφοδοσίας                       | 100-240V~, 50/60Hz,1,5A                            |                                                    |                   |  |  |  |
|                  | Κατανάλωση ενέργειας                   | Τυπικό (προεπιλεγμένη φωτε<br>αντίθεση)            | Τυπικό (προεπιλεγμένη φωτεινότητα και<br>αντίθεση) |                   |  |  |  |
|                  |                                        | Μέγ, (φωτεινότητα = 100, αντίθεση =100)            |                                                    | ≤42W              |  |  |  |
|                  |                                        | Λειτουργία αναμονής+                               | Λειτουργία αναμονής+                               |                   |  |  |  |
|                  |                                        | Κανονική λειτουργία                                | Κανονική λειτουργία 64                             |                   |  |  |  |
|                  | Θερμική απώλεια                        | Αδρανοποίηση (Λειτουργία ανα                       | Αδρανοποίηση (Λειτουργία αναμονής)                 |                   |  |  |  |
|                  |                                        | Λειτουργία απενεργοποίησης                         |                                                    | <1,02 ΒΤU/ώρα     |  |  |  |
|                  |                                        | Λειτουργία απενεργοποίησης (διακόπτης AC) 0 BTU/hr |                                                    |                   |  |  |  |
|                  | Τύπος συνδέσμου                        | DisplayPort/HDMIx2/Εξοδος                          | DisplayPort/HDMIx2/Εξοδος ακουστικών               |                   |  |  |  |
| Ψυσικα           | Τύπος καλωδίου σήματος                 | Αποσπώμενο                                         |                                                    |                   |  |  |  |
| Xaparin pio nita | Ενσωματωμένο ηχείο                     | 2Wx2                                               | 2Wx2                                               |                   |  |  |  |
|                  | Acouoroggia                            | Λειτουργία                                         | 0°C ~ 40°C                                         |                   |  |  |  |
|                  | Θερμοκράσια                            | Μη λειτουργία                                      | -25°C ~ 55°C                                       |                   |  |  |  |
| Περιβαλλοντικά   | Vuodala                                | Λειτουργία                                         | 10% ~ 85% ()                                       | (ωρίς υγροποίηση) |  |  |  |
| στοιχεία         |                                        | Μη λειτουργία                                      | 5 <mark>% ~</mark> 93% (χυ                         | υρίς υγροποίηση)  |  |  |  |
|                  | Χιμόμετοο                              | Λειτουργία                                         | 0 m ~ 5000 m                                       | (0ft ~ 16404ft)   |  |  |  |
|                  |                                        | Μη λειτουργία                                      | 0 m ~ 12192n                                       | n (0ft ~ 40000ft) |  |  |  |

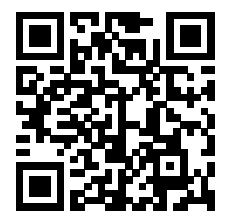

# Πολιτική ελαττωμάτων pixel στις επίπεδες οθόνες της AOC

Η AOC προσπαθεί να παρέχει προϊόντα άριστης ποιότητας. Χρησιμοποιούμε μερικές από τις πιο προηγμένες διεργασίες κατασκευής της αγοράς και διεξάγουμε αυστηρό έλεγχο ποιότητας. Ωστόσο, τα ελαττώματα pixel ή υπο-pixel στις οθόνες TFT που χρησιμοποιούνται στα μόνιτορ επίπεδης οθόνης είναι μερικές φορές αναπόφευκτα. Κανένας κατασκευαστής δεν μπορεί να εγγυηθεί ότι καμία οθόνη δεν θα έχει ελαττώματα pixel, αλλά η AOC εγγυάται ότι κάθε μόνιτορ με απαράδεκτο αριθμό ελαπωμάτων θα επισκευάζεται ή θα αντικαθίσταται σύμφωνα με την εγγύηση. Η ανακοίνωση αυτή εξηγεί τους διαφορετικούς τύπους ελαπωμάτων pixel και ορίζει τα αποδεκτά επίπεδα ελαπωμάτων για κάθε τύπο. Για να δικαιούστε επισκευή ή αντικατάσταση σύμφωνα με την εγγύηση, ο αριθμός ελαττωμάτων pixel σε μια οθόνη TFT μόνιτορ πρέπει να υπερβαίνει αυτά τα αποδεκτά επίπεδα. Παραδείγματος χάρη, δεν επιτρέπεται να είναι ελαττωματικό παραπάνω από το 0,0004% των υπο-pixel σε ένα μόνιτορ. Επιπλέον, επειδή ορισμένοι τύποι ή συνδυασμοί ελαττωμάτων pixel είναι περισσότερο αισθητοί από άλλους, η ΑΟC θέτει ακόμη υψηλότερα πρότυπα για αυτά. Η πολιτική αυτή ισχύει διεθνώς.

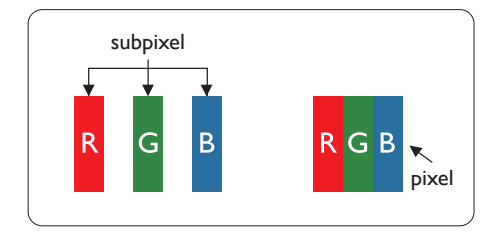

#### Πίξελ και υποπίξελ

Ένα πίξελ, ή εικονοστοιχείο, αποτελείται από τρία υποπίξελ στα βασικά χρώματα κόκκινο, πράσινο και μπλε. Πολλά πίξελ μαζί συνθέτουν μια εικόνα. Όταν όλα τα υποπίξελ ενός πίξελ είναι αναμμένα, τα τρίχρωμα υποπίξελ μαζί εμφανίζονται ως ένα ενιαίο λευκό πίξελ. Όταν όλα είναι σβηστά, τα τρίχρωμα υποπίξελ μαζί εμφανίζονται ως ένα ενιαίο μαύρο πίξελ. Άλλοι συνδυασμοί αναμμένων και σβηστών υποπίξελ εμφανίζονται ως ενιαία πίξελ άλλων χρωμάτων.

#### Τύποι ελαττωμάτων πίξελ

Τα ελαττώματα πίξελ και υποπίξελ εμφανίζονται στην οθόνη με διάφορους τρόπους. Υπάρχουν δύο κατηγορίες ελαττωμάτων πίξελ και αρκετοί τύποι ελαττωμάτων υποπίξελ μέσα σε κάθε κατηγορία.

#### Ελαττωματικές Φωτεινές Κουκίδες

Οι ελαττωματικές φωτεινές κουκκίδες εμφανίζονται ως pixel ή υπο-pixel που είναι πάντα αναμμένα ή "ενεργά". Δηλαδή, μια φωτεινή κουκκίδα είναι ένα υπο-pixel που ξεχωρίζει στην οθόνη, όταν η οθόνη εμφανίζει ένα σκούρο μοτίβο. Υπάρχουν διάφορα είδη ελαπωματικών φωτεινών κουκίδων.

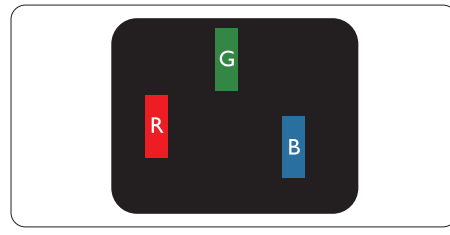

Ένα αναμμένο, κόκκινο, πράσινο ή μπλε υποπίξελ.

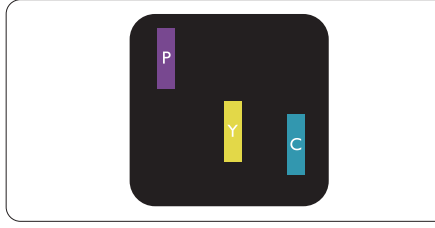

Δύο παρακείμενα αναμμένα υποπίξελ:

- Κόκκινο + Μπλε = Μοβ
- Κόκκινο + Πράσινο = Κίτρινο
- Πράσινο + Μπλε = Κυανό (Ανοιχτό Μπλε)

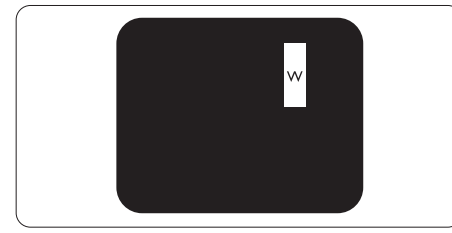

Τρία παρακείμενα αναμμένα υποπίξελ (ένα άσπρο πίξελ).

#### Σημείωση

Μια κόκκινη ή μπλε φωτεινή κουκίδα πρέπει να είναι πάνω από 50 τοις εκατό φωτεινότερη από τις γειτονικές κουκίδες, ενώ μια πράσινη φωτεινή κουκίδα είναι 30 τοις εκατό φωτεινότερη από τις γειτονικές κουκίδες.

Ελαττωματικές Μαύρες Κουκίδες

Οι ελαττωματικές μαύρες κουκκίδες εμφανίζονται ως pixel ή υπο-pixel που είναι πάντα σκούρα ή "σβηστά". Δηλαδή, μια σκούρα κουκκίδα είναι ένα υπο-pixel που ξεχωρίζει στην οθόνη, όταν η οθόνη εμφανίζει ένα ανοιχτόχρωμο μοτίβο. Αυτά είναι τα είδη ελαττωματικών μαύρων κουκίδων.

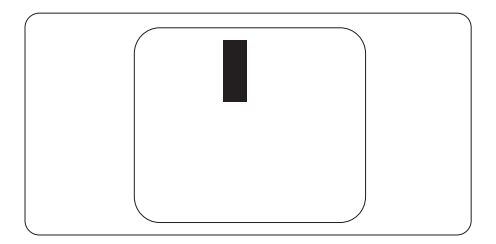

#### Εγγύτητα ελαττωμάτων πίξελ

Επειδή τα ελαττώματα πίξελ και υποπίξελ του ίδιου τύπου που είναι κοντά το ένα στο άλλο πιθανόν να είναι περισσότερο αισθητά, η ΑΟC καθορίζει επίσης τις αποδεκτές αποκλίσεις για τα ελαττώματα εγγύτητας πίξελ.

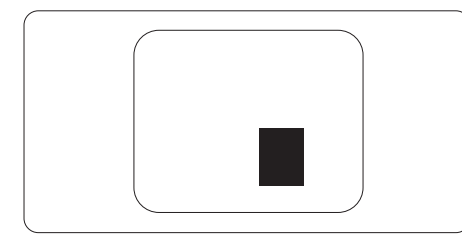

#### Αποδεκτές αποκλίσεις ελαττωμάτων πίξελ

Για να δικαιούστε επισκευή ή αντικατάσταση λόγω ελαττωμάτων pixel κατά την περίοδο της εγγύησης, η οθόνη TFT ενός μόνιτορ επίπεδης οθόνης AOC πρέπει να έχει ελαττώματα pixel ή υπο-pixel που υπερβαίνουν τις αποδεκτές αποκλίσεις που σημειώνονται στους παρακάτω πίνακες.

| ΕΛΑΤΤΩΜΑΤΙΚΕΣ ΦΩΤΕΙΝΕΣ ΚΟΥΚΙΔΕΣ                                 | ΑΠΟΔΕΚΤΟ ΕΠΙΠΕΔΟ |
|-----------------------------------------------------------------|------------------|
| 1 αναμμένο υποπίξελ                                             | 2                |
| 2 γειτονικά αναμμένα υποπίξελ                                   | 1                |
| 3 γειτονικά αναμμένα υποπίξελ (ένα λευκό πίξελ)                 | 0                |
| Απόσταση ανάμεσα σε δυο ελαττωματικές φωτεινές κουκίδες*        | ≥15mm            |
| Σύνολο ελαττωματικών φωτεινών κουκίδων παντός τύπου             | 2                |
| ΕΛΑΤΤΩΜΑΤΙΚΕΣ ΜΑΥΡΕΣ ΚΟΥΚΙΔΕΣ                                   | ΑΠΟΔΕΚΤΟ ΕΠΙΠΕΔΟ |
| 1 σκούρο υποπίξελ                                               | 5 ή λιγότερα     |
| 2 γειτονικά σκούρα υποπίξελ                                     | 2 ή λιγότερα     |
| 3 γειτονικά σκούρα υποπίξελ                                     | ≤0               |
| Απόσταση ανάμεσα σε δύο ελαττωματικές μαύρες κουκίδες*          | ≥15mm            |
| Σύνολο ελαττωματικών μαύρων κουκίδων παντός τύπου               | 5 ή λιγότερα     |
| ΣΥΝΟΛΟ ΕΛΑΤΤΩΜΑΤΙΚΩΝ ΚΟΥΚΙΔΩΝ                                   | ΑΠΟΔΕΚΤΟ ΕΠΙΠΕΔΟ |
| Σύνολο ελαττωματικών φωτεινών ή μαύρων κουκίδων<br>παντός τύπου | 5 ή λιγότερα     |

Σημείωση

1 ή 2 γειτονικά ελαττωματικά υποπίξελ = 1 ελαττωματική κουκίδα

# Προκαθορισμένες καταστάσεις λειτουργίας οθόνης

| түпікн           | ΑΝΑΛΥΣΗ(±1Ηz)   | OPIZONTIA ΣΥΧΝΟΤΗΤΑ<br>(kHZ) | ΚΑΘΕΤΗ ΣΥΧΝΟΤΗΤΑ<br>(HZ) |  |
|------------------|-----------------|------------------------------|--------------------------|--|
|                  | 640x480@60Hz    | 31.469                       | 59.94                    |  |
|                  | 640x480@67Hz 35 |                              | 66.667                   |  |
|                  | 640x480@72Hz    | 37.861                       | 72.809                   |  |
| VGA              | 640x480@75Hz    | 37.5                         | 75                       |  |
|                  | 640x480@100Hz   | 51.08                        | 99.769                   |  |
|                  | 640x480@120Hz   | 61.91                        | 119.518                  |  |
| SD               | 720x576@50Hz    | 31.25                        | 50                       |  |
|                  | 800x600@56Hz    | 35.156                       | 56.25                    |  |
|                  | 800x600@60Hz    | 37.879                       | 60.317                   |  |
| SVCA             | 800x600@72Hz    | 48.077                       | 72.188                   |  |
| SVGA             | 800x600@75Hz    | 46.875                       | 75                       |  |
|                  | 800x600@100Hz   | 62.76                        | 99.778                   |  |
|                  | 800x600@120Hz   | 76.302                       | 119.972                  |  |
|                  | 1024x768@60Hz   | 48.363                       | 60.004                   |  |
|                  | 1024x768@70Hz   | 56.476                       | 70.069                   |  |
| XGA              | 1024x768@75Hz   | 60.023                       | 75.029                   |  |
|                  | 1024x768@100Hz  | 80.448                       | 99.811                   |  |
|                  | 1024x768@120Hz  | 97.551                       | 119.989                  |  |
| SYCA             | 1280x1024@60Hz  | 63.981                       | 60.02                    |  |
| SAGA             | 1280x1024@75Hz  | 79.976                       | 75.025                   |  |
|                  | 1920x1080@60Hz  | 67.5                         | 60                       |  |
|                  | 1920x1080@120Hz | 137.283                      | 120.003                  |  |
|                  | 1920x1080@144Hz | 158.4                        | 144.00                   |  |
|                  | 1920x1080@200Hz | 228.803                      | 200.003                  |  |
|                  | MAC             | MODES                        |                          |  |
| SVGA             | 832x624@75Hz    | 49.725                       | 74.551                   |  |
| DOS 720x400@70Hz |                 | 31.469                       | 70.087                   |  |

Σημείωση: Σύμφωνα με το πρότυπο VESA, ενδέχεται να υπάρχει κάποιο σφάλμα(+/-1Hz) κατά τον υπολογισμό του ρυθμού ανανέωσης (συχνότητα πεδίου) διαφορετικών λειτουργικών συστημάτων και καρτών γραφικών. Για να βελτιωθεί η συμβατότητα, ο ονομαστικός ρυθμός ανανέωσης αυτού του προϊόντος έχει στρογγυλοποιηθεί. Ανατρέξτε στις οδηγίες του συγκεκριμένου προϊόντος.

# Αναθέσεις ακίδων

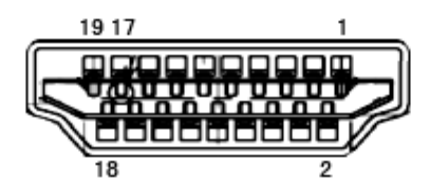

Καλώδιο σήματος έγχρωμης οθόνης 19 ακίδων

| Αρ. ακίδας | Ονομασία σήματος             | Αρ. ακίδας | Ονομασία σήματος                 | Αρ. ακίδας | Ονομασία σήματος             |
|------------|------------------------------|------------|----------------------------------|------------|------------------------------|
| 1.         | Δεδομένα TMDS 2+             | 9.         | Δεδομένα TMDS 0-                 | 17.        | Γείωση DDC/CEC               |
| 2.         | Θωράκιση δεδομένων<br>TMDS 2 | 10.        | Ρολόι TMDS +                     | 18.        | Τροφοδοσία +5V               |
| 3.         | Δεδομένα TMDS 2-             | 11.        | Θωράκιση ρολογιού<br>TMDS        | 19.        | Ανίχνευση άμεσης<br>σύνδεσης |
| 4.         | Δεδομένα TMDS 1+             | 12.        | Ρολόι TMDS-                      |            |                              |
| 5.         | Θωράκιση δεδομένων<br>TMDS 1 | 13.        | CEC                              |            |                              |
| 6.         | Δεδομένα TMDS 1-             | 14.        | Δεσμευμένο (Ν.C. στη<br>συσκευή) |            |                              |
| 7.         | Δεδομένα TMDS 0+             | 15.        | SCL                              |            |                              |
| 8.         | Θωράκιση δεδομένων<br>TMDS 0 | 16.        | SDA                              |            |                              |

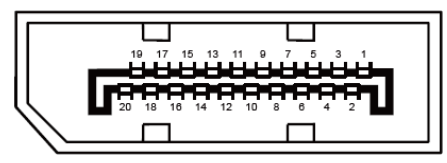

Καλώδιο σήματος έγχρωμης οθόνης 20 ακίδων

| Αρ.ακίδας | Ονομασία σήματος | Αρ.ακίδας | Ονομασία σήματος          |
|-----------|------------------|-----------|---------------------------|
| 1         | ML_Lane 3 (n)    | 11        | ΓΕΙΩΣΗ                    |
| 2         | ΓΕΙΩΣΗ           | 12        | ML_Lane 0 (p)             |
| 3         | ML_Lane 3 (p)    | 13        | CONFIG1                   |
| 4         | ML_Lane 2 (n)    | 14        | CONFIG2                   |
| 5         | ΓΕΙΩΣΗ           | 15        | AUX_CH(p)                 |
| 6         | ML_Lane 2 (p)    | 16        | ΓΕΙΩΣΗ                    |
| 7         | ML_Lane 1 (n)    | 17        | AUX_CH(n)                 |
| 8         | ΓΕΙΩΣΗ           | 18        | Ανίχνευση άμεσης σύνδεσης |
| 9         | ML_Lane 1 (p)    | 19        | Επιστροφή DP_PWR          |
| 10        | ML_Lane 0 (n)    | 20        | DP_PWR                    |

## Σύνδεση & άμεση λειτουργία (Plug and Play)

#### Δυνατότητα «Σύνδεση & άμεση λειτουργία» DDC2B

Η οθόνη αυτή είναι εξοπλισμένη με δυνατότητες VESA DDC2B σύμφωνα με τα πρότυπα VESA DDC STANDARD. Επιτρέπει στην οθόνη να ενημερώνει το κεντρικό σύστημα για την ταυτότητά της και ανάλογα με το επίπεδο DDC που χρησιμοποιείται αποστέλλει πρόσθετες πληροφορίες για τις δυνατότητες της οθόνης.

To DDC2B είναι ένα κανάλι δεδομένων δύο κατευθύνσεων το οποίο βασίζεται στο πρωτόκολλο I2C. Το κεντρικό σύστημα μπορεί να ζητήσει πληροφορίες EDID πάνω από το κανάλι DDC2B.

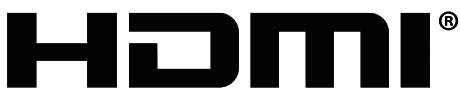

HIGH-DEFINITION MULTIMEDIA INTERFACE